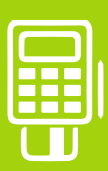

# **QUICK GUIDE**

Mobiles Kartenlesegerät ORGA 930 M online

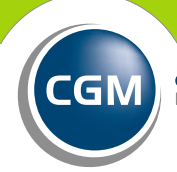

CompuGroup Medical

Synchronizing Healthcare

## SEHR GEEHRTE ANWENDERIN, SEHR GEEHRTER ANWENDER,

dieser Quick Guide wird Sie Schritt für Schritt bei der sicheren Erstinbetriebnahme Ihres mobilen Kartenlesegeräts ORGA 930 M online begleiten. Eine ausgedruckte Kurzanleitung liegt dem Paket bei. Auf der Website des Herstellers finden Sie zudem eine ausführliche Bedienungsanleitung.

HINWEIS: Bei der ersten Inbetriebnahme des mobilen Kartenlesers muss zu Beginn eine 8-stellige Admin-PIN vergeben werden. Diese wird für alle weiteren Konfigurationsänderungen benötigt. Bitte notieren Sie sich die PIN auf Ihrem Merkblatt "Wichtige Kenndaten und Zugangsdaten der Praxis" und bewahren Sie dieses sicher auf. HINWEIS: Für den Betrieb des mobilen Kartenlesegeräts wird ein Betriebsausweis, die sogenannte SMC-B, sowie die dazugehörige 6-8-stellige PIN benötigt. Für den Fall, dass Sie eine neue SMC-B verwenden, werden Sie unter Umständen vor Eingabe der 6-8-stelligen PIN zur Eingabe der 5-6-stelligen Transport-PIN aufgefordert. Diese finden Sie im PIN-Brief der Karte.

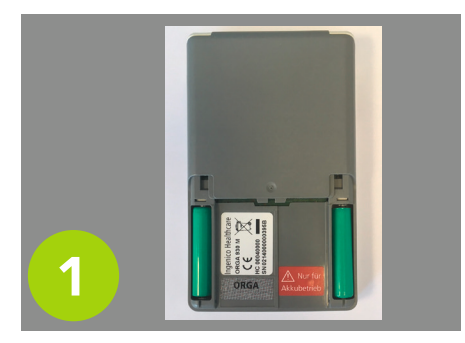

Öffnen Sie zunächst den Batteriefachdeckel des ORGA 930 M online. Legen Sie nun die mitgelieferten Akkus ein. Achten Sie dabei auf die richtige Polarität. Lassen Sie das Batteriefach offen, Sie werden es später noch einmal benötigen.

Set ADMIN-PIN AAAAAAA ORGA 930 M

Bitte folgen Sie den Hinweisen zur Eingabe der 8-stelligen Admin-PIN auf dem Display.

Diese PIN muss individuell einmal vergeben werden. Diese wird für alle weiteren Konfigurationen benötigt. Notieren Sie sich die PIN auf Ihrem Merkblatt "Wichtige Kenndaten und Zugangsdaten der Praxis" und bewahren Sie dieses sicher auf.

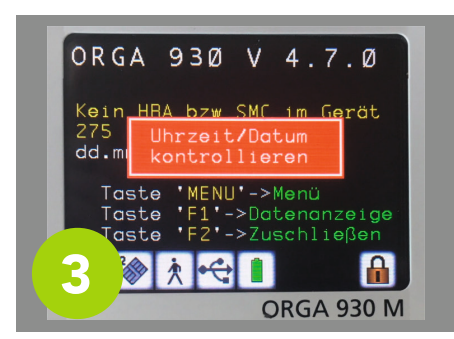

Als nächstes werden Sie aufgefordert, die Uhrzeit- und Datumseinstellungen zu überprüfen. Falls notwendig, passen Sie die Werte an und bestätigen Sie die Eingabe.

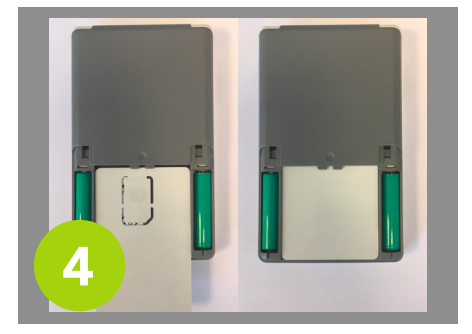

Von der Unterseite des Geräts betrachtet, wird nun die SMC-B mit der Rückseite nach oben in das Batteriefach eingeschoben. Die Kontakte müssen sich dabei im oberen Teil auf der Unterseite befinden.

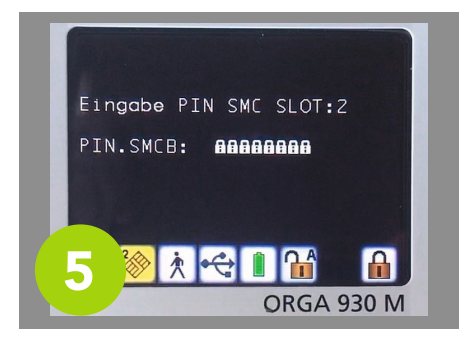

Wurde die Karte korrekt eingelegt, werden Sie nun aufgefordert, Ihre 5-6-stellige initiale Transport-PIN einzugeben, die Sie auf dem separaten PIN-Brief finden. Nach Eingabe muss eine neue 6-8-stellige SMC-B-PIN vergeben werden. Anschließend können Sie das Batteriefach wieder mit dem Deckel verschließen. Ihr ORGA 930 M online ist nun bereit, Versichertenkarten einzulesen. Informationen zur Anbindung an Ihre Praxissoftware erhalten Sie hier:

### cgm.com/mobKT

Die Übertragung der Daten an das Primärsystem erfolgt mithilfe des mitgelieferten USB-Kabels.

Hinweis: eGK können nur eingelesen werden, wenn keine USB-Verbindung mit einem PC besteht. Das mobile Kartenterminal kann also nicht als stationäres Kartenterminal eingesetzt werden.

#### **CompuGroup Medical Deutschland AG**

Business Area Connectivity Maria Trost 21 | 56070 Koblenz

#### Tl Support-Hotline 0800-551 551 2

Bitte wählen Sie in der Abfrage die Ziffer 1.

cgm.com/ti

CompuGroup Medical

Synchronizing Healthcare